**Click the "Sign Me Up!" link to register.** Follow the instructions on the screen to set up your password. You'll receive an email with a confirmation link to finish the registration process. Sign in with your email address and password. You will be taken to the "*Find Contact*" screen on our **Portal Wizard** when logging in for the first time. Enter your identification code. Your identification code is your student or employee ID. Click "*Submit*."

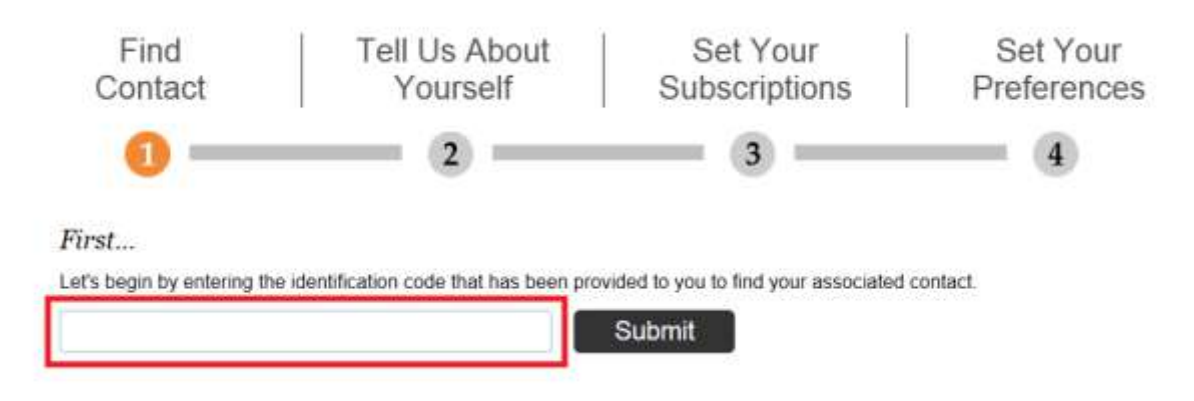

#### Your identification code is your StarID.

Then, enter a cell phone number or email address that is associated with your contact record at your institution.

Next...

| Now enter a phone number (xxx-xx) | (-xxxx) or email address that is used by this contac |
|-----------------------------------|------------------------------------------------------|
|                                   | Submit                                               |
|                                   |                                                      |

Once the match is found click "Associate."

Great! We found a contact...

Associate

updated 11/12/14

**Update your contact preferences.** From the "Viewing pre-loaded data" screen select "Next" after selecting any pre-loaded data or select "Skip" to ignore.

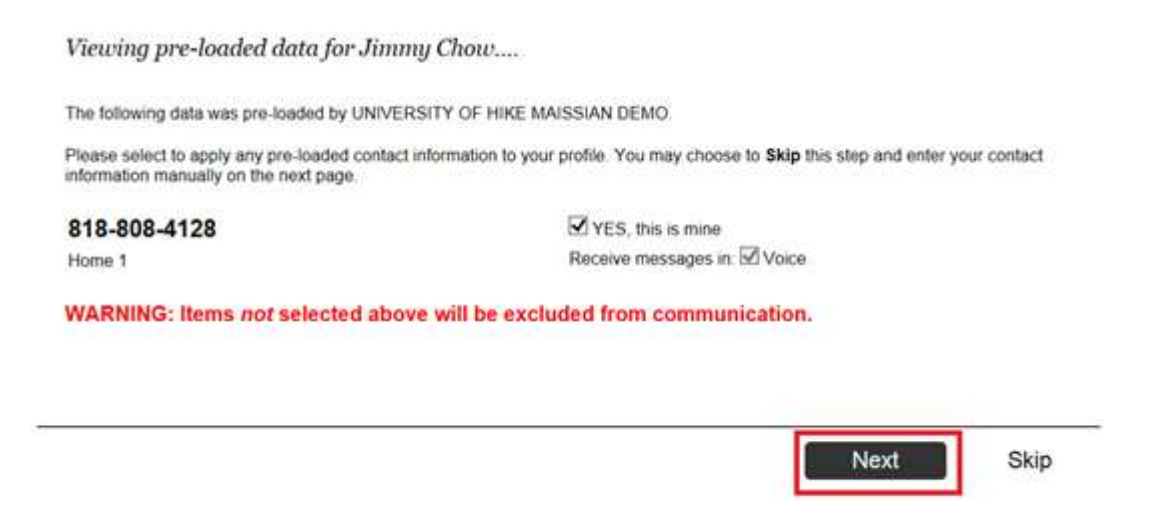

From the "Tell Us About Yourself" screen you can Add Address, Add Email, Add Phone and designate a Language Preference. To edit or delete a contact point, simply hover your mouse over any of the contact points to click *Edit* (pencil icon) to modify your contact point or *Delete* (trashcan) to remove them. Click "Next" when you are finished.

| Find<br>Contact            | Tell Us About<br>Yourself       | Set Your<br>Subscriptions      | Set Your<br>Preferences |
|----------------------------|---------------------------------|--------------------------------|-------------------------|
| 0                          | 2                               | 3 —                            |                         |
| Please let us know how y   | Add Address I and Add Email     | g your contact information bek |                         |
| 818-808-4<br>Home 1        | 128                             | Voice Text                     | TTY 2                   |
| Jimmy21(<br>E-mail Address | @mailinator.com<br><sup>s</sup> |                                |                         |
| Language Pr                | eferences 0                     |                                |                         |
| English                    | Save                            |                                |                         |
|                            |                                 |                                | Next                    |

#### Update your Subscriptions.

On the "Set Your Subscriptions" page you can select which Message Types and/or Portal Groups you would like to be subscribed to. After you have made your selections you must click "Next" to continue. Notice Emergency is already checked by default.

NOTE: you have been signed up for alerts from all campuses and locations. You can choose to "opt out" of any campuses/locations from which you don't want to get alerts.

# IMPORTANT: Do NOT uncheck the Outreach check box, or you won't get any messages at all.

If you are taking an ITV course, be sure to get the alerts from the campus where your instructor is located.

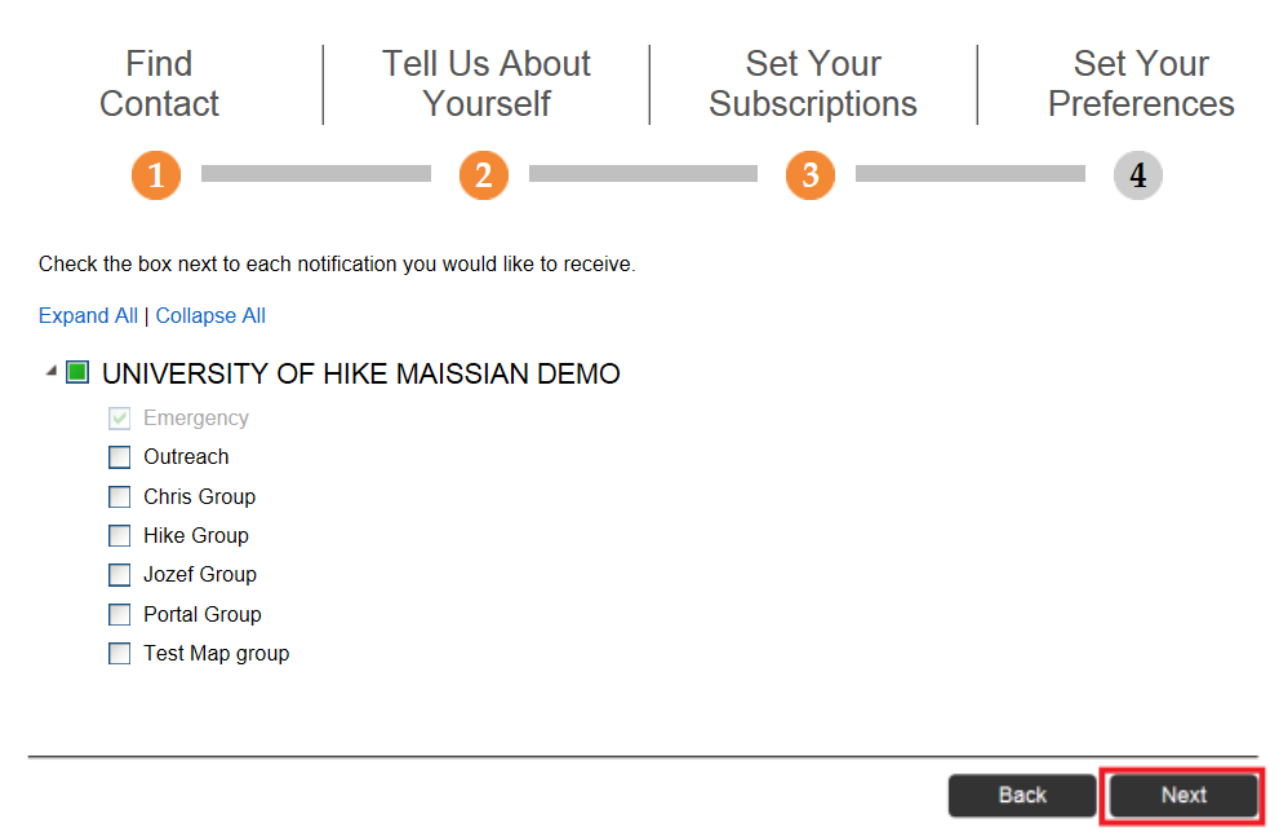

You will automatically be subscribed for Emergency messages in all delivery modes that are applicable. Note that following campuses/centers/locations are available for Minnesota West:

- Brookings
- Canby
- Granite Falls
- Jackson
- Luverne
- Pipestone
- Redwood Falls
- Worthington

#### Update your Message Preferences.

On the "Set Your Preferences" page you can edit any of the contact points for the applicable Message Types and/or Portal Groups. Be sure to click "Done" to complete the wizard's registration process.

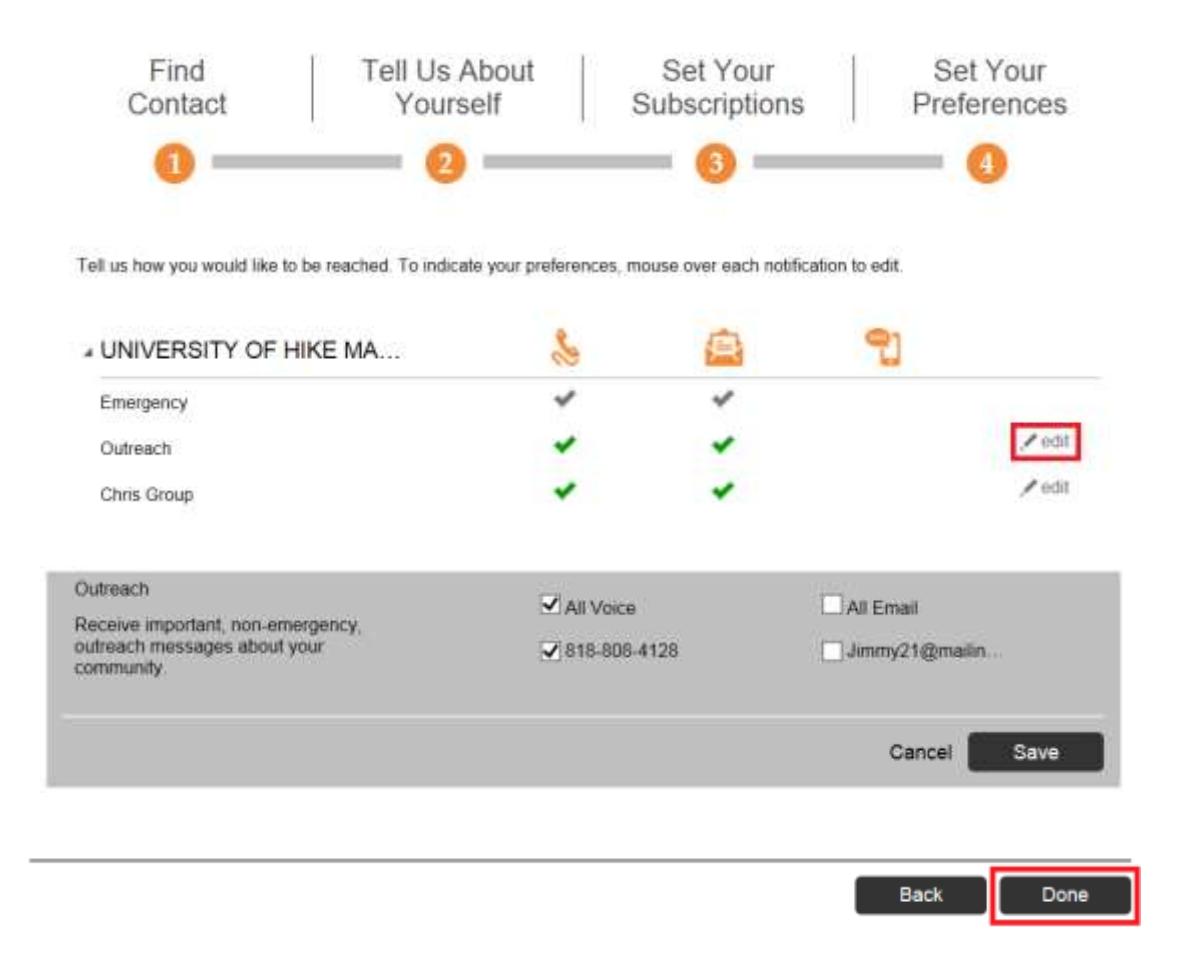

\*\*\*Note that Minnesota West is NOT using the phone call option (just the email and SMS/texting options). You will not receive messages via regular phone calls.

### Update your account settings.

At the top right of every screen there is a drop down that allows you to be taken to any of the items listed above including one called "User Settings."

|                               | 🖬 Home                                                                  | Jimmy Chow 🔻    |  |
|-------------------------------|-------------------------------------------------------------------------|-----------------|--|
|                               |                                                                         | contact info    |  |
|                               |                                                                         | subscriptions   |  |
|                               |                                                                         | user settings   |  |
|                               |                                                                         | sign out        |  |
| Welcome to the NG Portal.     |                                                                         |                 |  |
|                               | Jimmy Chow                                                              |                 |  |
| and subscription preferences. | You are currently registered to receive infor<br>following institutions | mation from the |  |
|                               | UNIVERSITY OF HIKE MAISSIAN DEMO                                        |                 |  |
|                               | Edit contact information                                                |                 |  |
|                               | ີລ RSS Feed                                                             |                 |  |
|                               | Yazidi refugees desperate for help                                      |                 |  |
|                               | What it's like reporting in Gaza                                        |                 |  |
|                               | Boot camp helps kick Net addiction                                      |                 |  |
|                               | Who's your hero? Nominate them                                          |                 |  |

On the User Settings screen you have the ability to change your password and to unsubscribe from the Portal entirely, by clicking Reset Account. By doing so you are agreeing to permanently delete all associated information and preferences.

| HikeTest                                    |                                             |
|---------------------------------------------|---------------------------------------------|
| User Settings<br>Change your password here. |                                             |
| Login Email                                 |                                             |
| Jimmy21@mailinator.com                      |                                             |
| First Name                                  | Passwords must be at                        |
| Jimmy                                       | include 1 capital let<br>characters are not |
| Last Name                                   |                                             |
| Chow                                        |                                             |
| Choose a Password *                         |                                             |
|                                             |                                             |
| Confirm Password                            |                                             |
|                                             |                                             |

Passwords must be at least 8 characters, include 1 lower-case letter, include 1 capital letter and include 1 number. Spaces and special haracters are not permitted.

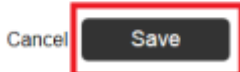